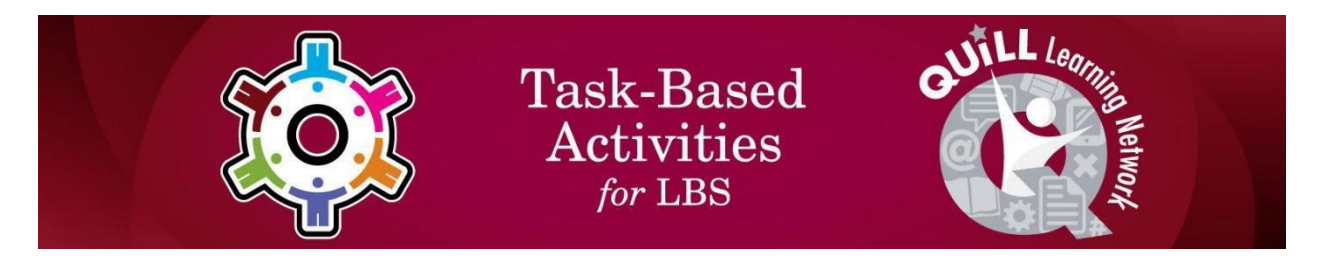

Task Title: Change Power Settings on a Computer

OALCF Cover Sheet – Practitioner Copy

| Learner Name:          |                |  |                |  |  |  |  |
|------------------------|----------------|--|----------------|--|--|--|--|
| Date Started:          |                |  |                |  |  |  |  |
| Date Completed:        |                |  |                |  |  |  |  |
| Successful Completion: | Yes No         |  |                |  |  |  |  |
| Goal Path:             | Employment     |  | Apprenticeship |  |  |  |  |
| Secondary School       | Post Secondary |  | Independence   |  |  |  |  |

**Task Description:** The learner will follow instructions to change the power settings on a Windows computer.

### Main Competency/Task Group/Level Indicator:

- Find and Use Information/Interpret documents/A2.2
- Use Digital Technology/D.2

#### **Materials Required:**

• Computer with Microsoft Windows operating system

### Notes for Instructor/Practitioner

This task was created based on Windows 11. Settings may vary with different Windows computers.

## Learner Information

People who use computers need to be familiar with the different power saving settings to be able to get optimum performance from the computer. This can also save energy and reduce utility bills.

### Work Sheet

Task 1: Turn on the computer. Use the mouse to find and click on the "Start" icon at the bottom of your screen. This will open the computer menu options. Use the mouse to click on "Settings" on the computer menu.

Answer: No written response required here.

Task completed: Yes:

Task 2: Click on "System" on the left side of the screen. Then click on "Power & battery" under the System menu. This will open a new menu under "Power & battery".

| <ul> <li>Settings</li> <li>Shawn Brink</li> </ul>                              | System                                                                                                    | - 0                |   |
|--------------------------------------------------------------------------------|----------------------------------------------------------------------------------------------------|--------------------|---|
| Poutlook.com                                                                   | A Brink-Spectre<br>HP Spectre x360 Convertible 13t-aw100<br>Rename B Windows Update<br>Last checked: 9 hours age        | OneDrive<br>Manage |   |
| Bluetooth & devices     Network & internet                                     | Display<br>Monitors, brightness, night light, display profile                                                           | 2                  | , |
| Apps     Accounts                                                              | Sound     Volume levels, output, input, sound devices     Notifications     Alerts from apps and system, do not disturb | :                  |   |
| <ul> <li>Time &amp; language</li> <li>Gaming</li> <li>Accessibility</li> </ul> | Focus     Reduce distractions                                                                                           | 3                  | • |
| Privacy & security                                                             | k on Sleep, battery usage, battery saver                                                                                | ;                  | • |
| windows Update                                                                 | Storage Storage space, drives, configuration rules                                                                      | 2                  | 5 |

Answer: No written response required here.

Task completed: Yes:

Task 3: In the "Power & battery" menu, click on "Screen and sleep" to expand the menu. Under "Screen and sleep" there will be several options for changing settings. Click the arrow beside "Never" to change each setting to "After 5 minutes".

| Shawn Brink<br>@outlook.com                                                                                                    | Syst            | en > Power & battery                                                                                                    |                                                                                                |
|----------------------------------------------------------------------------------------------------|-----------------|----------------------------------------------------------------------------------------------------|------------------------------------------------------------------------------------------------|
|                                                                                                    |                 | Battery levels                                                                                                    | View detailed in                                                                               |
| ind a setting of                                                                                                    | <sup>∝</sup> 1∩ |                                                                                                    |                                                                                                |
| System                                                                                                    | Estimate        | 50%                                                                                                    |                                                                                                |
| Bluetooth & devices                                                                                                    |                 | 810 AM 2:00                                                                                                    | PM 8:00 PM 2:00 AM 8:00 A                                                                      |
| Network & internet                                                                                                    | Power           |                                                                                                    |                                                                                                |
| Personalization                                                                                                    | Fower           | ElevenForum                                                                                                    | .com                                                                                           |
| Apps 1. Click o                                                                                                    | on > 🗘          | Screen and sleep                                                                                                    | ^                                                                                              |
| Accounts                                                                                                    |                 |                                                                                                    |                                                                                                |
| Accounts                                                                                                    |                 | On battery power, turn off my screen after                                                                                                    | Never ~                                                                                        |
| Time & language                                                                                                    |                 | On battery power, turn off my screen after<br>When plugged in, turn off my screen after                                                                                                    | Never ~                                                                                        |
| Time & language                                                                                                    | je 🗲            | On battery power, turn off my screen after<br>When plugged in, turn off my screen after                                                                                                    | Never ~                                                                                        |
| Time & language<br>Gaming<br>Accessibility                                                                                                    | je              | On battery power, turn off my screen after<br>When plugged in, turn off my screen after<br>On battery power, put my device to sleep after                                                                                                    | Never × Never ×                                                                                |
| <ul> <li>Accounts</li> <li>Time &amp; language</li> <li>Gaming</li> <li>Accessibility</li> <li>Privacy &amp; security</li> </ul>                         | Je              | On battery power, turn off my screen after<br>When plugged in, turn off my screen after<br>On battery power, put my device to sleep after<br>When plugged in, put my device to sleep after                                                                          | Never ×<br>Never ×<br>Never ×                                                                  |
| <ul> <li>Accounts</li> <li>Time &amp; language</li> <li>Gaming</li> <li>Accessibility</li> <li>Privacy &amp; security</li> <li>Windows Update</li> </ul> | Je<br>F         | On battery power, turn off my screen after<br>When plugged in, turn off my screen after<br>On battery power, put my device to sleep after<br>When plugged in, put my device to sleep after<br>Power mode<br>Optimize your device based on power use and performance | Never     ~       Never     ~       Never     ~       Never     ~       Best performance     ~ |

Answer: No written response required here.

Task completed: Yes:

### Answers

Learner will be able to execute the steps to change power settings on the computer. Note: This task was created based on Windows 11. Settings may vary with different Windows computers.

# Performance Descriptors

| Levels | Performance<br>Descriptors                                    | Needs<br>Work | Completes<br>task with<br>support from<br>practitioner | Completes<br>task<br>independently |
|--------|---------------------------------------------------------------|---------------|--------------------------------------------------------|------------------------------------|
| A2.2   | extracts information from tables and forms                    |               |                                                        |                                    |
|        | makes connections<br>between parts of<br>documents            |               |                                                        |                                    |
| D.2    | selects and follows<br>appropriate steps to<br>complete tasks |               |                                                        |                                    |
|        | locates and recognizes<br>functions and<br>commands           |               |                                                        |                                    |
|        | makes low-level<br>inferences to interpret<br>icons and text  |               |                                                        |                                    |

This task: Was successfully completed Needs to be tried again

Learner Comments:

Instructor (print):

Learner (print):